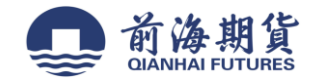

# 手机银行签约:

1、个人手机银行 APP, 首页搜索栏输入"期货", 选择搜索结果 "证券期货" 2、"证券期货"界面, 选择"大宗签约管理"

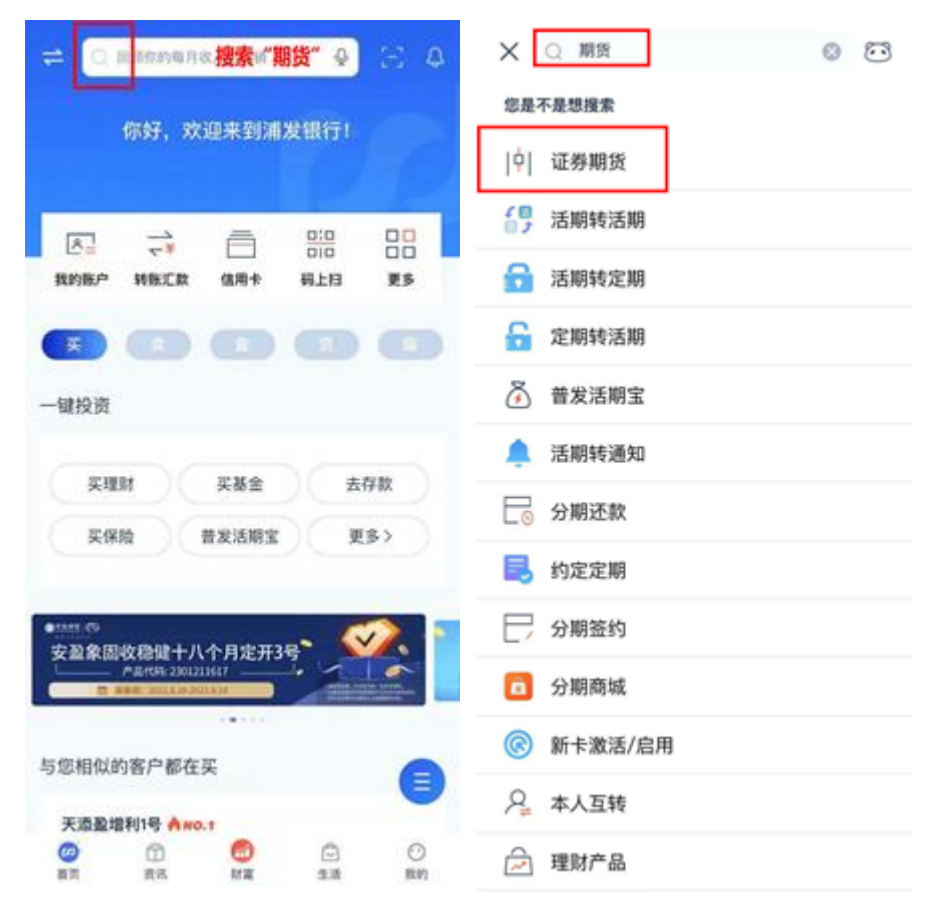

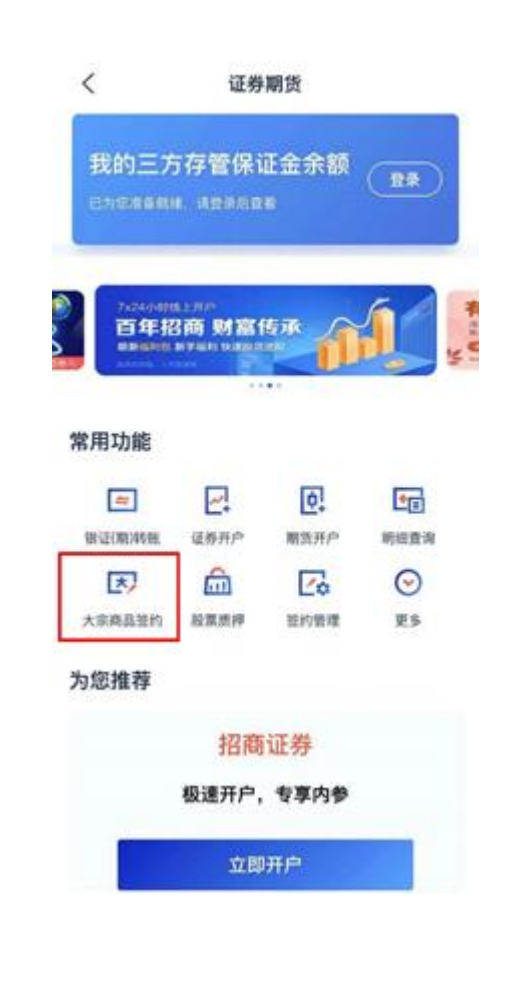

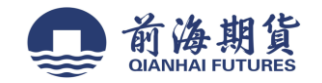

3、 点击"新增银期签约"——服务商选择"前海期货",输入资金账号后点击"提交",输入银行卡密码,再输入资金密码(注:银 行卡密码输错后不会提示,输入完两个密码后才会提示),信息正确无误完成签约。

| <     | 期货签约      |
|-------|-----------|
| 签约人信息 |           |
| 客户姓名  | 11        |
| 身份证号  | -         |
| 手机号码  | 1000      |
| 签约信息  |           |
| 签约卡折  | 借记卡() >   |
| 服务商   | 期货 >      |
| 业务类型  | 银期转到      |
| 资金账号  | 值输入您的资金班列 |
| 地路人工品 | 通り        |

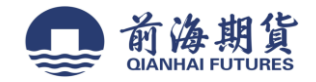

## 网上银行签约:

4、登录"浦发银行"个人网上银行

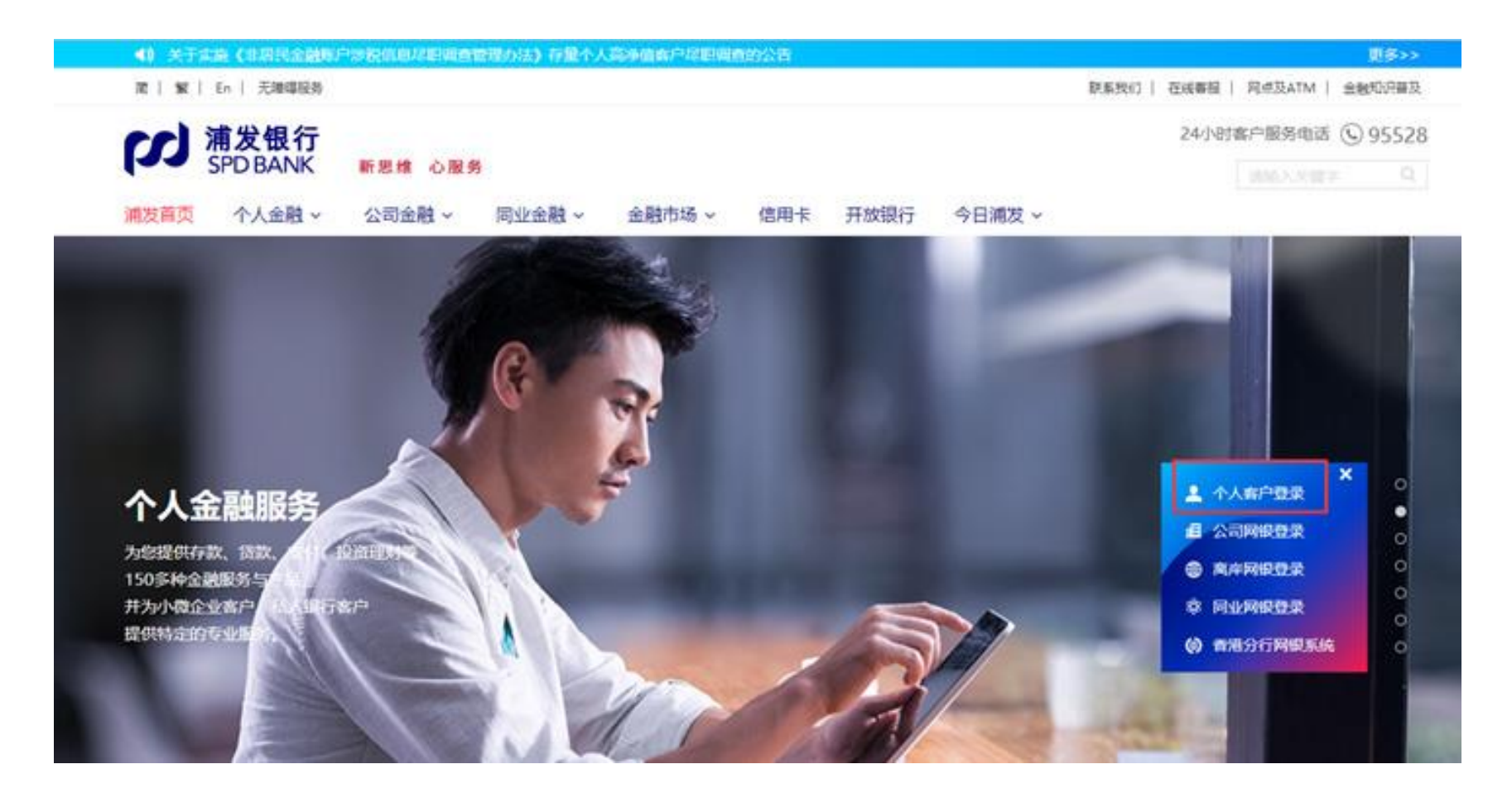

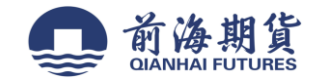

### 5、在"投资理财"栏,选择"投资交易"中的"股票与期货"

| 新 次 観 行<br>SPD BANK | spdb+              |                      |                          | 0                    | 信用卡直销银               |
|---------------------|--------------------|----------------------|--------------------------|----------------------|----------------------|
| ☆ 我的账户              | 转账汇款               | 投资理财                 | 贷款融资                     | 出国·外汇                | 生活服务                 |
| 热门产品<br>——<br>银行理财  | 储蓄存款<br>——<br>活期互转 | 投资交易                 | <b>其他产品</b><br>——<br>实物金 | 大家都在抢<br>——<br>天添盈1号 | 特色理财计划<br>——<br>工资理财 |
| 基金<br>普发宝           | 定期存款<br>通知存款       | 金交所延期现货<br>贵金属/商品/外汇 | 保险与商旅赛餐<br>养老/保险资管       | 悦享理财<br>步步高升理财       |                      |
| 财智组合                | 约定转存<br>大额存单       | 贵金属定投<br>外汇宝         | 国债<br>个人期权               |                      |                      |
|                     | 基金定投》              | 0                    | <b>责金属定投</b> >           | 0                    | <b>艮行理财产品转让</b> ♪    |

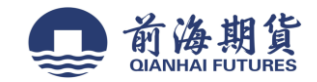

### 6、在"银期业务"栏,选择"签约开户"

|                                             |                        |                         |                | 9 ي       | 5528 在线客服 — 点通 | 重中心 安全退出 |
|---------------------------------------------|------------------------|-------------------------|----------------|-----------|----------------|----------|
| が<br>第<br>方<br>ま<br>後<br>银<br>行<br>SPD BANK | spdb+                  |                         |                | 0         | 信用卡            | 直销银行     |
| <b>谷</b> 我的账户                               | 转账汇款                   | 投资理财                    | 贷款融资           | 出国·外汇     | 生活服务           | *        |
| ▶ 银证业务                                      | <b>当前位置</b> :投资理财 >股票与 | 期货 >签约开户 > <b>签约/开F</b> | 5              |           |                |          |
| ▶ 银期(商)业务                                   | 签约/开户                  | 5                       | 服务商类型 期货       | ✓         |                |          |
| 资金互转                                        |                        |                         | 服务商名称/编号       |           |                |          |
| 签约开户                                        |                        |                         | 查询             |           |                |          |
| 网下新股申购                                      | 备注:                    |                         |                |           |                |          |
| 存管赢                                         | 型/<br>证券含证券第三方存管、副     | 资融券、银衍转账; 期货含           | 银期转账; 大宗商品含银商转 | 账、交易市场存管。 |                |          |

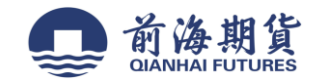

#### 7、"服务商类型"选择"期货","服务商名称/编号"选择"前海期货",确认无误后,点击"签约"

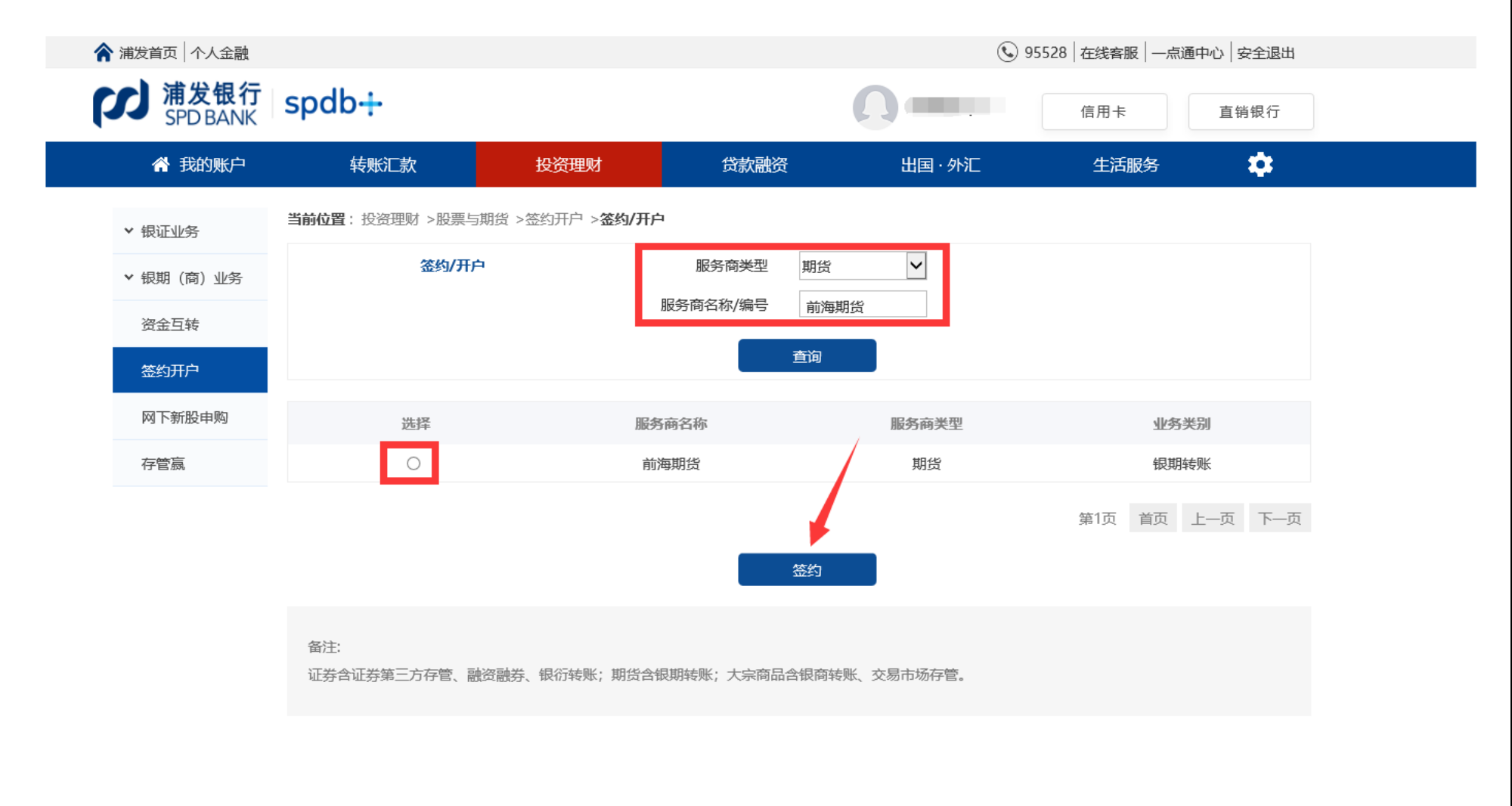

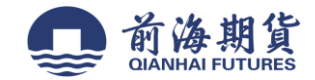

8、输入"资金账号",确认信息无误后,点击"提交"

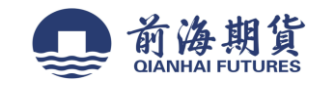

| 浦发首页 个人金融            |                  |                        |              | و ک            | 95528 在线客服 — 点通 | i中心 安全退出 |
|----------------------|------------------|------------------------|--------------|----------------|-----------------|----------|
| J<br>第2日<br>SPD BANK | spdb÷            |                        |              | 0              | 信用卡             | 直销银行     |
| <b>谷</b> 我的账户        | 转账汇款             | 投资理财                   | 贷款融资         | 出国·外汇          | 生活服务            | *        |
| ✔ 银证业务               | 当前位置:投资理财 >股票与期金 | 〔 >签约开户 > <b>签约/</b> ; | 开户           |                |                 |          |
| ✔ 银期(商)业务            | 签约/开户            | 客户姓名                   | 1000         |                |                 |          |
| Va A Ett             |                  | 证件种类                   | 身份证          |                |                 |          |
| 资金互转                 |                  | 证件号码                   |              |                |                 |          |
| 签约开户                 |                  | 联系电话                   |              |                |                 |          |
| 网下新股申购               |                  | 手机号码                   |              |                |                 |          |
| 存管赢                  |                  | 联系地址                   |              |                |                 |          |
|                      |                  | 邮政编码                   |              |                |                 |          |
|                      |                  | 邮箱地址                   |              |                |                 |          |
|                      |                  | 绑定银行卡                  | 借记卡 /        | $\checkmark$   |                 |          |
|                      |                  | 服务商                    | 前海期货         |                |                 |          |
|                      |                  | 业务类别                   | 银期转账         |                |                 |          |
|                      |                  | 是否有资金账号                | ◎ 无          |                |                 |          |
|                      |                  | 资金账号                   |              |                |                 |          |
|                      |                  | 推荐人工号                  |              |                |                 |          |
|                      |                  |                        | 我已阅读并同意扩 受《上 | 海浦东发展银行银期转账业务署 | 6户服务协议》         |          |
|                      |                  |                        |              |                |                 |          |
|                      |                  |                        | 提交           | 返回             |                 |          |